# 班會線上點名登錄流程 1050520

#### 1.登錄校務行政系統

### 2. 點選導師管理

| ■-[T01]_教師履歴管理                                                                                       | 主羅軍:104學年第2學期                                                                                                    |                                                                                                    | (其他伺服器) 😵 1 人                 |  |  |  |  |
|----------------------------------------------------------------------------------------------------|----------------------------------------------------------------------------------------------------|----------------------------------------------------------------------------------------------------|-------------------------------|--|--|--|--|
| <ul> <li>●[102] 較師評建會理</li> <li>●[A043] 開排課管理</li> <li>●[A044] 教師審用</li> <li>●[A044] 教師審問</li> </ul> | 《《 應藏選單》《 切換檢視學年期》( 愛更帳號) ( 修改密碼) 《 操作手冊) ( 登出) 目前學年期為 104學年第 2 學期                                                                                                    |                                                                                                    |                               |  |  |  |  |
| #[A102] 叙史意見結果重詞<br>#[A13] 場地管理<br>#[B01] 出統管理                                                       |                                                                                                    | 1000                                                                                                    | 教師履歷管理 可在本作業維護教師履歴相關資料        |  |  |  |  |
| ■-[B03] 梁行成績<br>■-[B12] 導節管理<br>■-[C01] 授課預警遍報作業                                                     | 日期 公布主題<br>2016/01/04 <mark>帳號變更說明</mark>                                                                                                    | 類別 單位<br>一般公告 計算機與網路<br>中心                                                                                                    | <b>教師評鑑管理</b> 可在本作業縫護教師評鑑相關資料 |  |  |  |  |
| 由-[E01]_學生電子學習履歷<br>                                                                                 | 2015/12/18<br>說明                                                                                                    | 一般公告 教務處                                                                                                    |                               |  |  |  |  |
| <ul> <li>□-[H03]_堅期成績專用</li> <li>□-[P02]_兼任助理作業</li> <li>□.[S04] 於爾數位緣於營理</li> </ul>                 | 2015/11/03 學生缺壞及請假紀錄查詢流程<br>104-1學期起进闭會紅錄改為線上填寫一檢開幹部登錄<br>2015/09/07 法程序道師奉給洛裡                                                                                                    | 報知         軍位           - 最公告         計算標與網路           中心         中心           - 最公告         教務處           - 最公告         学生事務處           - 最公告         学生事務處           - 最少心         教師專用           教務區         教師專用           - 数務區         初節專用           - 数務區         - 一           - 教務國         - 回           - 文会         教學           - 教務國         - 回           - 教務國         - 回           - 一         - 回 </td |                               |  |  |  |  |
| → [S06]_意見調査系統<br>→ [S08]_投票系統                                                                       | 104-1星期起进同會紀錄改為線上填富:-檢附幹部登錄<br>法程及海筋審核法程       一般公告       學生事務處         2015/09/07       減程及海筋審核法程       一般公告       學生事務處         2015/07/12       國立屏東大學學生請假規則       糸統公告       學生事務處         2015/02/24       國立屏東大學操行成錄考查擔法       糸統公告       學生事務處         2015/02/24       國立屏東大學操行成錄考查擔法       糸統公告       學生事務處         2015/02/24       國立屏東大學操行成錄考查擔法       糸統公告       學生事務處         2014/02/26       教師補導紀錄查询功能上線]       一般公告       計算機與網路 |                                                                                                    |                               |  |  |  |  |
| ■ [S09]_報修系統<br>■ [S01]_系統管理                                                                         | 2015/02/24 國立屏東大學操行成績考查論法                                                                                                    | <b>中心</b><br>系統公告 學生事務處<br>計算機與網路                                                                                                    |                               |  |  |  |  |
| 图-[031]_即各土海車                                                                                        | 2014/02/16[教育開発会社#空洞功能上涨]<br>2014/02/09 國立屏東教育大學線上點名注意事項及流程圖<br>2014/02/15 國立居主共興用: 金利爾美爾爾馬克書八件                                                                                                    | 一般公告         中心           教務處         教務處                                                                                                    | <b>教學意見查詢</b> 可在本作業查詢教學意見結果資料 |  |  |  |  |
|                                                                                                    | 2013/09/11 图立研末入学育人具件选择年初至内运营公司                                                                                                    | 永統公吉  穀務處                                                                                                    | <b>远 場地管理</b> 可在本作業管理場地相關設定   |  |  |  |  |
|                                                                                                    |                                                                                                    |                                                                                                    | 可在本作業管理學生缺曠的相關作業              |  |  |  |  |
|                                                                                                    |                                                                                                    |                                                                                                    | 學務成績<br>可在本作業計算及查詢學生的操行成績     |  |  |  |  |
|                                                                                                    |                                                                                                    | _001                                                                                                    | 可在本作業管理導師的相關作業                |  |  |  |  |

### 3. 點選 [Bo1125]\_導師班週會線上點名。

| [B12]_導師管理次選單                         | :104學年第 2 學期                             |      | 👮 (其他伺服器) 🔯 1 人 |               |                    |                      |                      |  |
|---------------------------------------|------------------------------------------|------|-----------------|---------------|--------------------|----------------------|----------------------|--|
|                                       | 選單)(———————————————————————————————————— |      | 號 🤒 修改          | 女密碼 一 一 操作手   |                    | 0                    |                      |  |
| $\bigcirc$                            |                                          |      |                 |               |                    |                      |                      |  |
| · · · · · · · · · · · · · · · · · · · |                                          | Man  |                 | 作業名稱          |                    |                      | 說明                   |  |
| 日期                                    | 公布主題                                     | 類別   | 單位              | [B0112S]_導師班邊 | 國會線上點名             | 導師班週                 | ]會線上點名               |  |
| 2014/02/16 [教師輔導紀錄查詢                  | [功能上線]                                   | 一般公告 | 計算機與網路<br>中心    | [B0401R]_學生綜合 | <b>合資料(含A卡)填寫狀</b> | <b>犬況</b> 導師查詢<br>狀況 | ]導生之學生綜合資料填寫         |  |
| MA                                    | MA                                       | M    | 4               | [B0402S]_導師查論 | 向學生綜合資料(含A         | ★) 導師可在<br>合、基本      | 本作業查詢班級學生綜<br>:資料    |  |
|                                       |                                          |      | 2               | [B1212S]_班級幹部 | <b>『資料查詢</b>       | 導師可在                 | 本作業查詢班級幹部資料          |  |
|                                       |                                          |      |                 | [B1210S]_導師登翁 | 陳尊資料               | 導師登錄                 | 辅導資料                 |  |
|                                       |                                          |      |                 | [B1225S]_導師登翁 | 陳輔導學生活動紀錄          | 表導師登錄                | 輔導學生活動紀錄表            |  |
|                                       |                                          |      | I.A             | [B1227S]_導師登翁 | 團體晤談紀要表            | 導師登錄                 | 團體晤談紀要表              |  |
| me Carlow To                          | and the NT                               |      | a page of       | [B1216S]_班級會議 | 記錄審核               | 可在本作                 | 業審核班級會議記錄            |  |
| for the                               | S. Star by                               |      | 10 million      | [B0156S]_學生請備 | <b>員資料審核</b>       | 導師審核                 | 學生請假                 |  |
| Y V                                   | 7 7                                      |      | 37              |               |                    |                      |                      |  |
| Eng W                                 | Engun                                    |      | 30              | 報表            | 長名稱                | 格式                   | 說明                   |  |
|                                       |                                          |      | 2               | 查詢全班學期成績      | 總表(導師、系主任)         | )<br>查<br>if         | 旬全班學期成績總表(導<br>、系主任) |  |
|                                       |                                          |      | 5               | [B1259R]_班會資料 | 科表                 | A4直印 可有              | 主本作業列印班會資料表          |  |
|                                       |                                          |      |                 | [B1268R]_老師輔導 | <b>事諮詢紀錄</b>       | A4直印 列印              | 印老師輔導諮詢紀錄            |  |

## 4.先選擇日期及節次,然後勾選缺席之學生,按<u>存檔</u>。

| 新博岛彩度                                                                         |       |       |       |       |                       |       |       |       |       |
|-------------------------------------------------------------------------------|-------|-------|-------|-------|-----------------------|-------|-------|-------|-------|
| 和F目長者100<br>日期: 105/05/17 □ (ex:yyy/MM/dd)缺曠別: E.缺席 ✔                         |       |       |       |       |                       |       |       |       |       |
| 節次: 🗌 M 🗌 01 🗌 02 🔲 03 🗌 04 🔲 N 🔤 46 🗋 05 💭 06 🗋 07 💭 08 🗌 09 🔲 A 🗌 B 🗍 C 💭 D |       |       |       |       |                       |       |       |       |       |
|                                                                               |       |       |       |       |                       |       |       |       |       |
|                                                                               |       |       |       |       |                       |       |       |       |       |
|                                                                               |       |       |       |       |                       |       |       |       |       |
|                                                                               |       |       |       |       |                       |       |       |       |       |
|                                                                               |       |       |       |       |                       |       |       |       |       |
|                                                                               |       |       |       |       | and the second second |       |       |       |       |
| ■ 謝0儒                                                                         | □ 葉0君 | 陳O華   | □ 呉O威 | □ 洪0丞 | □ 陳O育                 | □ 王0孝 | □ 洪O盛 | □ 李0懷 | □ 周0怡 |
| CH 57                                                                         | CH 26 | CF 30 | CH D1 | CH 06 | CH 07                 | CH 08 | CH 18 | CH 35 | CH 42 |
| 女                                                                             | 男     | 男     | 男     | 男     | 男                     | 男     | 男     | 男     | 女     |
|                                                                               |       |       |       |       |                       |       |       |       |       |
| 在學                                                                            | 在學    | 在學    | 在學    | 在學    | 在學                    | 在學    | 在學    | 在學    | 在學    |

」.完成點名程序。